#### TodoControl

Al inicio aparece un calendario, para que escojamos la fecha en la que estamos trabajando, es muy importante porque los informes de TodoControl de gastos, compras, inventario físico, traspasos, etc. Se basan en la fecha de captura y no en la fecha del documento, el único informe que se basa en la fecha del documento es el de las ventas diarias.

#### 1.- Menús

## 1.1- Configuración

#### 1.1.1.- Servidores

Cuando la máquina en que estamos trabajando es el mismo servidor tanto el servidor TodoControl como Incocaja deben de tener un punto. O el nombre de la máquina.

En el caso de que el servidor se encuentre en otra máquina, se deben de escribir el nombre de la máquina.

La ubicación de Infocaja debe estar señalada en local, y verificamos los servidores.

# 1.1.1.1.- Trabajar en internet

TodoControl puede trabajar directamente en internet o sea las bases de datos se alojan en la red y no en la máquina.

La ventaja es que es puede haber varios TodoControl al mismo tiempo trabajando

en diferentes locaciones.

Por ejemplo en la bodega del restaurante puede cargar inventarios mientras que

en la oficina que se encuentra al otro lado de la ciudad el administrador está cargando las compras.

La desventaja es el internet ya que si la velocidad no es la adecuada o no hay internet, simplemente no se puede trabajar.

# Como funciona

Al darle click al botón trabajar en internet, TodoControl sube toda la información de la máquina para crear las tablas en la nube. Al conectarse cambia a color amarillo el letrero que se encuentra en la parte superior en donde nos indica la versión y la conexión actual que es internet

Se desactiva el botón subir a internet, restablece de internet y configura múltiples unidades ya que la información ya se encuentra arriba.

Si tienes otras unidades TodoControl en la web ya es multiunidades o sea con un TodoControl puedes trabajar en cualquiera de tus unidades dando click en la parte inferior de TodoControl que encuentras el número del restaurante e color amarillo y te aparece un formulario con todas tus unidades para que escojas la que quieras trabajar.

Para regresar a la conexión local en configuración servidores darle click a trabajar local.

Esto tarda varios minutos porque restablece toda la información de internet en tu servidor local.

Hay que tomar en cuenta que al subir la información borra la que se encuentre en internet y la sustituye por la local.

Si queremos subir varias máquinas primero hay que subir las que no tengan información y al último la que tenga la base de datos actualizada.

#### 1.1.2.- Parámetros:

Aquí damos de alta: 1.1.2.1.- 1 El nombre fiscal del restaurant 1.1.2.2.- 2 La dirección fiscal 1.1.2.3.-3 El RFC

1.1.2.4.- 10 Si tiene o no corporativo, (esto se refiere a un programa que se llamaba Infocaja corporativo y no si ustedes tienen corporativo, en el caso de que

no puedan dar de alta insumos gastos etc. Es porque tienen activada esta función, el valor para activar la es 1 y 0 para no activarla.

1.1.2.5.- 15 Acceso con huella, sí estamos usando huella digital para identificarnos, solamente se puede usar la marca Digital Persona, informes se con nuestras oficinas.

1.1.2.6.- 101 Numeración automática de catálogos.

Insumos, recetas, productos, etc. Agregarán automáticamente el siguiente número que les corresponda al dar de alta nuestros catálogos, como en todos los casos con el número uno se activa y con el número cero se desactivan.

1.1.2.7.- 102 Descuenta Subproductos como Ingredientes (S/N), si queremos que los subproductos se descuenten del inventario de la misma forma en que se descuentan los insumos, el valor es S para sí y N para no

Si el parámetro está en N, descuenta los ingredientes que lleva el subproducto y además descuenta el subproducto.

Si el parámetro esta en S no descuenta los ingredientes que lleva el subproducto y si descuenta el subproducto.

1.1.2.8.- 103 Envía datos a Internet al salir (S/N), si queremos que automáticamente se envíen los datos a internet al salir del programa, el valor es S para sí y N para no.

1.1.2.9.- 104 Puede bajar ventas de otra Unidad (0=No, 1=Si), Para bajar las ventas de otras unidades en un solo TodoControl, no se confunda con tener varias unidades en solo TodoControl.

1.1.2.10.- 105 Mostrar Subproductos en Compras (0=No, 1=Si), útil cuando se compran subproductos ya terminados por ejemplo del comisariato.

1.1.2.11.- 106 Arrancar con Tareas, cuando al iniciar TodoControl te pide que realices las tareas que se asignaron antes de seguir.

1.1.2.12.- 107 Leer Traspasos entre Unidades (S/N), cuando se traspasa de una unidad a otra si este parámetro está activado te aparecen los productos que se traspasaron al iniciar TodoControl para que los aceptes, no se confunda con pedidos del comisariato.

1.1.2.13.- 108 Calcular costo al entrar a SubProductos, al entrar a Subproductos calcula los costos en automático lo que puede hacer que tarde en abrir el formulario, en caso de que esté desactivado (en N) al modificar cualquier subproducto debes de calcular en ese mismo formulario.

1.1.2.14.- 109 Email de envío. Para de tu mismo servidor de correo electrónico pueda enviar las facturas a tus cliente, principalmente del comisariato a las unidades.

Se trata de tu propio servidor de correo electrónico y esos datos te los debe proporcionar tu proveedor de correo electrónico

1.1.2.15.- 110 Servidor de email (SMTP), lo mismo que el 1.1.2.14.

1.1.2.16.- 111 Puerto SMTP, lo mismo que el 1.1.2.14.

1.1.2.17.- 112 Usuario mail, lo mismo que el 1.1.2.14.

1.1.2.18.- 113 Password mail, lo mismo que el 1.1.2.14.

1.1.2.19.- 114 SMTP requiere SSL, lo mismo que el 1.1.2.14.

1.1.2.20.- 115 IEPS desglosado en Compras (S/N), cuando haces una compra que lleva el impuesto IEPS, te abre el campo correspondiente y te hace el cálculo, esta opción es útil si tienes que desglosar y declarar el impuesto IEPS.

1.1.2.21.- 116 Puede editar % de costo en Porcionados (S/N), cuando quieres controlar algún producto extra de porcionados por ejemplo pescado al porcionarlo le sacas filete y cabeza, si quieres controlar los 2 y determinar un porcentaje de costo diferente a cada uno, al activar este parámetro te aparece un campo del lado derecho del porcionado para que le indiques el porcentaje que le corresponde a cada uno.

1.1.2.22.- 117 Puede pagar gastos si no cuadran (S/N)

S = Puede pagar los gastos aunque el detalle no cuadre o inclusive no se llene Esa función no es recomendable ya que hay informes que necesitan que el detalle cuadre con el monto de la factura

N= Solo se puede pagar ese gasto si el encabezado y el detalle de la factura tiene el mismo monto. 1.1.2.22.- 201 Tiene Comisariato (S/N), si estamos manejando un comisariato que nos envía los insumos, el valor es S para sí y N para no o sea si no es el comisariato S si es el comisariato N.

1.2.23.- 118 Puede cambiar Unidad Medida en Movimientos (S/N), en inventarios, compras, traspasos, etc. Si este parámetro lo tienes en N no puedes cambiar la unidad de medida y te da la unidad de compra.

1.2.24.- 119 Puede cambiar Unidad Medida en Pedidos (S/N), en Pedidos si este parámetro lo tienes en N no puedes cambiar la unidad de medida y te da la unidad de compra.

1.2.25.- 201 Tiene Comisariato (S/N), si estamos manejando un comisariato que nos envía los insumos, el valor es S para sí y N para no o sea si no es el comisariato S si es el comisariato N.

1.1.2.26.- 202 Es Comisariato (S/N) si es el comisariato que recibe los pedidos S si no es el comisariato N.

1.1.2.27.- 203 Factura Pedidos, para comisariatos que cobran y facturan los pedidos a las unidades.

1.1.2.28.- 301 Múltiples Unidades, un solo TodoControl puede servir para varias unidades.

#### 1.1.3.- Perfiles.

Son los grupos de personas que pueden usar el programa TodoControl, bodeguero, administrador, gerente, propietario, etc. Y aquí podemos asignarle los permisos de uso del programa.

Esto es útil para no tener que asignar los permisos en cada una de las personas que demos de alta.

El botón permisos nos abre todas las posibilidades de movimientos que tiene el programa para poder marcar los que le queremos asignar a ese perfil en particular, hay que salvar para que queden asignados.

🚺 🖣 📔 🕺 of 2 🕨 🔰 🕂 🙀

#### Mandos en todos los formularios:

En este menú las flechas nos llevan al siguiente registro, al último registro, al registro anterior, al primer registro o bien podemos escribir el número de registros a los que queremos ir.

El signo de más es para agregar un registro, siempre hay que usarlo porque de lo contrario estaremos reescribiendo el registro anterior.

En tache rojo borra el registro, una vez que la información ya subió por primera vez a internet, ya no dejar eliminar ese registro debido a que ya hay un antecedente en las bases de datos que se alojan en internet, en ese caso sí ya no

queremos que aparezca el registro se le debe marcar la casilla inactivo.

Botón salvar, los movimientos se deben de salvar con este botón que es el icono azul para que queden registrados en la base de datos.

Todos los registros se deben de hacer de lado derecho.

Recomendación para una mejor presentación todos los formularios deben de ser llenados iguales, lo mejor es Mayúscula la primera letra.

#### 1.1.4.- Empleados.

Los campos son:

1.1.4.1.- Número de empleado

1.1.4.2.- Nombre

1.1.4.3.- Apellidos, (es muy recomendable que se use el nombre completo en los apellidos completos del personal, a la larga va a ser mucho más fácil la identificación de ellos).

1.1.4.4.- Perfil, aquí podemos escoger los perfiles que dimos de alta con los permisos que ya tienen.

1.1.4.5.- Password, es recomendable que sea numérico ya que en caso de estado usando las pantallas táctiles el teclado que aparece es numérico.

1.1.4.6.- Verificar, hay que verificar el password para evitar equivocaciones de dedo

1.1.4.7.- Casilla inactivo, sí ya no queremos que aparezca el empleado pero éste ya subió internet por primera vez.

1.1.4.8.- Botón permisos.

Asigna los permisos que anteriormente se dieron de alta en perfiles, de acuerdo al perfil que le escogimos al empleado, pero podemos agregar o disminuir los permisos de ese empleado en particular.

Al terminar de agregar los permisos hay que salvar en el icono azul de permisos, que es independiente del icono azul de salvar de la hoja de empleados, en pocas palabras hay que salvar los dos.

Registrar huella, se activa en el caso de que el sistema detecte la presencia de huella digital y abre el formulario de huella digital para que puedas dar de alta la huella del empleado, hace que se repita cinco veces para tener mayor reconocimiento.

# 1.1.4.8.1- Permisos

10 Salir de TodoControl

Este permiso te permite salir del sistema

11 Cambiar de Huella a Password

Para que el empleado pueda entrar por clave o password en lugar de huella digital

100 Mto. Servidores

Para que pueda cambiar de servidor

101 Puede cambiar trabajar en Internet

Para que pueda cambiar al servidor de internet

102 Puede trabajar en varias Unidades en Internet

Cuando se usa multiunidades para que el usuario pueda trabajar con las otras unidades

110 Mto. Parámetros

Puede entrar al menú Parámetros

120 Mto. Perfiles

Puede entrar al menú Perfiles

130 Mto. Empleados

Puede entrar al menú Empleados

131 Puede Configurar Email

Puede Configurar Email para enviar el pedido a los proveedores

140 Copiar Productos

Copia productos de internet a la base de datos actual, favor de solicitar asesoría de soporte de Infocaja antes de bajar productos porque implica reescribir la tabla productos de Infocaja

150 Bajar Reportes

Bajar reportes de internet

160 Subir Información a Internet

Sube la información con el botón verde o sea incremental, si se hizo algún cambio en algún formulario que ya este arriba en internet debe subir con el botón azul

161 Subir a Internet Completo (botón azul)

Sube la información con el botón azul y borra completamente la información de internet y la reemplaza con la información de la máquina, cuidado porque puedes perder la información de internet

170 Recalcula Costos

Recalcula Costos cuando se hagan cambios de unidad de medida o recetas

171 Recalcula Existencias Diarias de Ingredientes

Recalcula nuevamente las Existencias Diarias de Ingredientes y borra lo anterior

172 Desbloquea edición de documentos

Se bloquea cuando TodoControl descubre que tienes alguna incongruencia como salvar al mismo tiempo el mismo documento en 2 máquinas

180 Restablece Información de Internet

Cuidado borra toda al información de la máquina y baja la información existente en internet, se usa cuando la base de datos local se daña y se necesita copiar la que existe en internet

190 Puede Configurar Múltiples Unidades

Cuando se quiere trabajar con otras unidades del negocio y se quiere trabajar todas las unidades desde un solo TodoControl

1000 Entrar a Inventarios

Entra al formulario de captura de inventarios

1010 Grupos de Ingredientes

Entra al formulario de Grupos de Ingredientes

1011 Puede Cambiar datos de Grupos

Para cambiar o agregar Grupos de Ingredientes

1020 Unidades de Medida

Para cambiar o agregar Unidades de Medida

1030 Ingredientes

Para cambiar o agregar Ingredientes 1031 Cambiar Unidades en Ingredientes Para cambiar o agregar Unidades en Ingredientes 1040 Listas de Ingredientes Puede dar de alta Listas de Ingredientes 1050 Recetas Subproductos Entra a Recetas Subproductos 1051 Cambia datos de subproductos en uso Cambia datos de subproductos en uso 1060 Recetas Productos Puede asignar Recetas a Productos 1065 Recetas de Modificadores Puede asignar Recetas a Modificadores 1070 Almacenes Para cambiar o agregar Almacenes 1080 Asignar Almacenes de Salida Para Asignar Almacenes de Salida 1090 Proveedores Para cambiar o agregar Proveedores 1100 Inventarios Físicos Entrar al formulario de captura de Inventarios Físicos 1101 Cambios en Inventarios Físicos Para cambiar Inventarios Físicos

1110 Compras

Entrar al formulario de captura de Compras 1111 Cambios en Compras Para cambiar Compras 1120 Traspasos Entrar al formulario de Traspasos 1121 Cambios en Traspasos Para cambiar Traspasos 1130 Salidas por Venta Entrar al formulario de Salidas por Venta 1131 Traspasos entre Unidades Entrar al formulario de Traspasos entre Unidades 1132 Salidas Manuales Entrar al formulario de Salidas Manuales 1133 Cambios en Salidas Manuales Para cambiar Salidas Manuales 1134 Salidas Manuales de Productos Entrar al formulario de Salidas Manuales de Productos 1135 Aplicar Salidas Manuales de Productos Para Aplicar Salidas Manuales de Productos 1136 Puede Revisar Ventas Ya Procesadas Ventas ya procesadas no deben de aplicarse porque duplica la salida por venta 1140 Reportes Puede entrar a Reportes 1150 Información Ejecutiva Puede entrar a los reportes de Información Ejecutiva 1160 Análisis de Existencias Puede entrar a los reportes de Análisis de Existencias 1170 Análisis de Costo Puede entrar a los reportes de Análisis de Costo 1180 Análisis de Diferencias Puede entrar a los reportes de Análisis de Diferencias 1181 Explicación de Diferencias Puede entrar a Explicación de Diferencias 1190 Sugerencias de Compra Puede entrar a Sugerencias de Compra 1200 Explosión de Materiales Puede entrar a Explosión de Materiales 1210 Enviar Datos al Corporativo Puede entrar a Enviar Datos al Corporativo 1300 Modificar Documentos de Inventario si ya subieron Puede Modificar Documentos de Inventario si ya subieron 2000 Gastos Puede entrar al formulario Gastos 2010 Conceptos de Gastos Puede entrar al formulario Conceptos de Gastos 2020 Documentos de Gastos Puede entrar al formulario Documentos de Gastos

2030 Información Ejecutiva de Gastos Puede entrar a los reportes de Información Ejecutiva de Gastos 2300 Modificar Documentos de Gastos si ya subieron Puede Modificar Documentos de Gastos si ya subieron 3000 Pagos Puede entrar al formulario Pagos 3010 Formas de Pago Puede entrar al formulario Formas de Pagos 3020 Cuentas por Pagar Puede entrar al formulario Cuentas por Pagar 3030 Revisar Pagos Puede Revisar Pagos 3035 Depósitos Puede entrar al formulario Depósitos 3040 Información Ejecutiva de Pagos Puede entrar a los reportes de Ejecutiva de Pagos 3300 Modificar Pagos si ya subieron Puede Modificar Pagos si ya subieron 3301 Modificar CxP si ya subieron Puede Modificar CxP si ya subieron 3500 Puede entrar a Pedidos 3501 Puede dar de alta Pedido 3502 Puede editar Pedido 3503 Puede borrar Pedido 3600 Puede Administrar Tareas 3800 Modificar Pedidos si ya subieron 4000 Reporte de Lista de Ingredientes 4001 Reporte de Inventario Físico 4003 Reporte de Salidas Por Venta 4004 Reporte de Salidas por Documento 4005 Reporte de Documentos de Compras 4006 Reporte de Compras por Pagar 4007 Reporte de Compras por Proveedor 4008 Reporte de Compras por Producto 4009 Reporte de Compras por forma de Pago 4010 Reporte de Por Pagar por número Documento 4011 Reporte de Carátula 4012 Reporte de Lista de Productos 4013 Reporte de Productos por Grupo 4014 Reporte de Ventas por Día 4015 Reporte de Formas de Pago 4016 Reporte de Descuentos 4017 Reporte de Por Grupo de Productos 4018 Reporte de Por Categoría de Productos 4019 Reporte de Cuentas por Cobrar Reporte de Compras Pagadas 4020

- 4021 Reporte de Total de Compras
- 4022 Reporte de Existencias Diarias
- 4023 Reporte de Detalle de Costo Promedio
- 5001 Reporte de Documentos De Gastos
- 5002 Reporte de Gastos por Pagar
- 5003 Reporte de Gastos por Proveedor
- 5004 Reporte de Gastos por Concepto
- 5005 Reporte de Por Pagar por número Documento
- 5006 Reporte de Gastos Pagados
- 6001 Reporte de Total de Pagos
- 6002 Reporte de Cuentas por Pagar
- 6003 Reporte de Documentos Vencidos
- 6004 Reporte de Documentos por Pagar
- 6005 Reporte de Por Tipo de Pago

## 1.1.5.- Mail de salida.

Para enviar los pedidos al proveedor desde el módulo de pedidos. Se trata de tu propio servidor de correo electrónico y esos datos te los debe proporcionar tu proveedor de correo electrónico

1.1.5.1.- Email de envío.

1.1.5.2.- Servidor de email (SMTP), lo mismo que el 1.1.5.1.

1.1.5.3.- 111 Puerto SMTP, lo mismo que el 1.1.5.1.

1.1.5.4.- 112 Usuario mail, lo mismo que el 1.1.5.1.

1.1.5.5.- 113 Password mail, lo mismo que el 1.1.5.1.

1.1.5.6.-.- 114 SMTP requiere SSL, lo mismo que el 1.1.5.1.

Se trata de tu propio servidor de correo electrónico y esos datos te los debe proporcionar tu proveedor de correo electrónico

#### 1.1.6.- Tareas.

Para que a los usuarios de TodoControl no se les olvide realizar alguna tarea y que la información no sea fidedigna como ejemplo bajar ventas diariamente, se le pueden asignar las tareas que debe realizar y al abrir el formulario si se dio de alta el parámetro 106, arrancar con tareas le abre en automático al usuario las tareas que debe realizar y los links para que te lleve a esas tareas

1.1.6.1.- Define Tareas.

Aquí vas a definir las tareas que necesitas que se hagan, te pide un ld que puede ser numérico, el nombre de la tarea, la descripción, el menú en que se encuentra, la periodicidad con que esa tarea se debe realizar, pueden ser diario o por días especiales del mes y entre qué periodo de fechas.

Ya que defines las tareas las asignas a los empleados

1.1.6.2.- Tareas de un empleado. Ya que las asignaste en este formulario puedes ver como quedaron finamente para estar seguros que las asignaciones son correctas, este formulario se filtra por cada uno de los empleados.

#### 1.1.7.- Copiar productos.

TodoControl puede ser usado en una locación remota y no necesariamente dentro en las instalaciones en donde se encuentra el servidor, esto es muy útil cuando las oficinas se encuentran en otro lugar, se debe de dar de alta en un inicio como servidor la máquina remota y posteriormente copiar los productos, estos los copia de la información que sube a internet desde el punto de venta.

#### 1.1.8.- Bajar reportes.

Cuando se inicia el programa por primera vez pasar todos los reportes que existen en internet, en caso de algún reporte nuevo o especial, se deberá de usar este menú.

#### 1.1.9.- Recalcula costos.

Cuando se hizo algún cambio anterior en las unidades de medida o se cambiaron grupos o subgrupos es buena idea recalcular los costos.

## 1.1.10.- Recalcula existencias diarias.

Cuando de borra alguna venta, compra anterior, traspaso, etc. Hay que calcular nuevamente las existencias diarias, esta función borra la tabla exiatencias diarias y la calcula nuevamente, el proceso puede tardar varios minutos, depende del tamaño de tu base de datos.

# 1.1.11.- Restablece de Internet.

En el caso de que se dañe permanentemente tu base de datos, con una base de datos nueva, con esta función toda la información que tienes en internet se restablece nuevamente en tu máquina.

# 1.1.12.- Configura múltiples unidades.

Cuando de un solo TodoControl quieres manejar varias unidades.

Lo recomendable es que cada unidad utilice un solo TodoControl ya que puedes equivocarte muy fácil, pero si lo deseas con esta función puedes controlar las unidades que quieras.

Se tuvo que activar en S el parámetro 301, Múltiples Unidades para que te aparezca este botón.

Al abrir el formulario de Múltiples Unidades te aparecen las unidades que tienes dadas de alta en Infocaja, por default te aparece en la que estás trabajando como la principal y te enumera las otras unidades que tienes.

Escoges la unidad que quieres dar de alta (una a una) y le das click a la casilla activa y luego el botón verde, se va a activar esa unidad y terminando el formulario te avisa que se activó con éxito.

Tienes que hacer lo mismo con cada una de las unidades que quieras dar de alta. Cuando tienes dadas de alta todas las unidades al abrir TodoControl te va aparecer un formulario con las unidades que tienes dadas de alta para que escojas la que necesites trabajar.

Para escoger otra unidad con TodoControl abierto en la parte inferior central te aparece el nombre de la unidad que estás trabajando, tócala y te aparece el formulario para que te cambies a la que necesites.

#### 1.1.13.- Desbloquea edición de documentos.

¿Porque se puede bloquear un documento?

Puede suceder el caso que 2 o mas usuarios estén usando el mismo documento y que uno de los usuarios haga un movimiento y otro de los usuarios otro movimiento diferente y salvar al mismo tiempo.

Para evitar ese problema al ingresar un usuario en un documento lo bloquea y si por alguna razón ese documento permanece bloqueado con esta función de liberan todos los documentos.

Hay que tener cuidado de que otro usuario no se encuentre usando el mismo documento porque puede generar información errónea.

#### 1.1.14.- Reconstruye índices

Índice (base de datos)

El índice de una base de datos es una estructura de datos que mejora la velocidad de las operaciones, por medio de identificador único de cada fila de una tabla, permitiendo un rápido acceso a los registros de una tabla en una base de datos. Al aumentar drásticamente la velocidad de acceso, se suelen usar, sobre aquellos campos sobre los cuales se hacen frecuentes búsquedas.

El índice tiene un funcionamiento similar al índice de un libro, guardando parejas de elementos: el elemento que se desea indexar y su posición en la base de datos. Para buscar un elemento que esté indexado, sólo hay que buscar en el índice dicho elemento para, una vez encontrado, devolver el registro que se encuentre en la posición marcada por el índice.

Los índices pueden ser creados usando una o más columnas, proporcionando la base tanto para búsquedas rápidas al azar como de un ordenado acceso a registros eficiente.

Los índices son construidos sobre árboles B, B+, B\* o sobre una mezcla de ellos, funciones de cálculo u otros metodos.

El espacio en disco requerido para almacenar el índice es típicamente menor que el espacio de almacenamiento de la tabla (puesto que los índices generalmente contienen solamente los campos clave de acuerdo con los que la tabla será ordenada, y excluyen el resto de los detalles de la tabla), lo que da la posibilidad de almacenar en memoria los índices de tablas que no cabrían en ella. En una base de datos relacional un índice es una copia de una parte de la tabla.

#### 1.2.- Subir a internet.

Como su nombre lo indica sube la información a la hoja de internet, en el caso de que se hagan cambios de forma local, los mismos cambios se harán en internet después de subir la información.

Existen 2 maneras de subir la información, el botón redondo con 2 flechas verdes que sube toda la información y borra la que existe en internet y el botón verde que sube la información nueva y la que haya modificado.

En muchos casos hay que subir por primera vez toda la información con el botón redondo de las flechas verdes.

#### 1.3.- Ayuda.

1.3.1.- Errores, abre el panel de error que se encuentra en el panel de control, herramientas administrativas, visor de eventos.

Es ahí donde se escriben todos los errores que detecta el sistema.

1.3.2.- Ayuda

1.3.3.- Acerca, no indica que versión estamos usando y se quita dándole doble click a la etiqueta

## 1.4.- Salir.

## 2.- Inventarios.

## 2.1.- Grupos de ingredientes.

Aquí debemos dar de alta tanto los grupos como subgrupos con los que necesitamos que se divida la información, no tiene límite alguno y pueden ser independientes a los grupos que se dieron de alta en Incocaja debido a que este grupo se refiere a los insumos y no a los productos.

#### 2.2.- Unidades de medida.

Damos de alta las unidades de medida que necesitemos, no es necesario dar de alta muchas unidades de medida por ejemplo botella de litro, botella de medio litro, etc. Simplemente con dar de alta la unidad botella ya que al cargar los insumos nos va a preguntar de qué tamaño es esa botella.

2.2.1.- Conversiones.

Se puede hacer la conversión previa de cantidades que sepamos por ejemplo ml y L, esto simplemente para no tener que reescribirlo al dar de alta un insumo.

# 2.3.- Ingredientes.

# 2.3.1.- Generales.

Son los artículos que necesitamos para nuestra venta, nos piden los campos: código de ingrediente que puede ser numérico o alfanumérico, en el caso de que en parámetros tengamos activado numeración automática de catálogos solamente puede ser numérico y el sistema le asignará el número consecutivo automáticamente, como recomendación es mejor usar alfanumérico os para poder identificar más fácilmente en que productos se usa ese insumo, también es recomendable que se usen siempre la misma forma escritura o sea mayúsculas por la primera mayúscula en las demás minúsculas para que su trabajo se vea impecable, habla mal de un administrador cuando su trabajo tiene un poco de todo.

Nombre de ingrediente.

Código de barras.

Unida de compra, unida de almacén y unidad de receta, por ejemplo podemos comparar caja de doce botellas, almacenamos por botella y usamos ml para la receta.

Después nos pregunta cuántas botellas caben en una caja y cuantos ml caben en una botella, aquí es donde se menciona la medida de la botella.

Si el insumo se encuentran amarillo también aparece una leyenda que dice cuidado el ingrediente es usado en alguna receta, esto para evitar que este ingrediente pueda ser eliminado ya que está en uso en alguna de nuestras recetas.

Inactivo si la casilla se encuentra palomeada quiere decir que este insumo es inactivo y no se va a mostrar en informes ni en recetas.

Un insumo que ya fue usado con anterioridad no se puede borrar por eso hay que marcarlo como inactivo.

#### 2.3.2.- Grupos.

Cómo les mencionamos anteriormente se puede usar los subgrupos que sean necesarios pero solamente se puede usar un grupo principal por ejemplo la carne de res puede tener el grupo principal carne pero puede tener de subgrupos tacos, empanadas, tortas, etc.

De tal forma que cuando pidamos un informe de grupos saldrá lo que hemos venido de carne pero también podemos pedir un informe de lo que se ha vendido en tacos, empanadas, tortas.

#### 2.3.3.- Costo.

La primera vez se puede cargar el costo manual para que el sistema nos calcule el costo de cada uno de los productos que vendemos de acuerdo a nuestras recetas, posteriormente este costo será modificando y actualizando de acuerdo a la última compra de tengamos de este producto, aquí nos va informar cuándo fue la fecha de la última compra.

Porcentaje IVA, se debe de escribir el mundo entero 16 0 11 etc.

Esto es útil para que al momento de cargar la compra calcule automáticamente el porcentaje y nos ahorremos el tiempo de escribirlo.

Factor de rendimiento, es el porcentaje de producto utilizable, se debe escribir con decimales ejemplo .85

En el caso de no saberlo hay que escribir el número 1

#### 2.3.4.- Máximos y mínimos.

Son el mínimo o el máximo de los insumos que por bodegas que necesitamos para operar, posteriormente hay un informe que nos da el pedido basándonos en esta información.

#### 2.3.5.- Uso en recetas.

Nos informan en que receta se encuentra este insumo.

#### 2.3.6.- Venta.

Esta pestaña se usa si es comisariato y vende los insumos, hay que escribir el precio de venta incluido los impuestos, el porcentaje de IEPS e IVA en decimales ejemplo .16

#### 2.4.- Lista de ingredientes:

La utilidad de la lista es para evitar las capturas recurrentes y facilitar la operación del sistema, por ejemplo los inventarios físicos, se hace una lista de cada una de las bodegas,

Los insumos que tenemos regularmente en cada una de ellas y cuando hagamos un inventario físico simplemente le llamamos a la lista y solamente escribimos la cantidad de insumo y nos ahorramos en tiempo de escribir cada uno de los insumos. Esto aplica también en compras, pedidos, traspasos, etc. Podemos hacer una lista de cada uno de nuestros proveedores.

Se escribe el nombre de la lista y después le podemos agregar los ingredientes por grupo y apretamos que el botón agregar ingredientes de este grupo, en una sola lista se pueden agregar varios grupos de ingredientes, podemos inclusive imprimir nuestra lista para que el bodeguero escriba las cantidades y poderlas pasar después a TodoControl.

La lista se puede ordenar como la necesitemos ya sea numerándola a mano o con el botón que se encuentra en la parte superior en donde se puede ordenar por nombre de producto o por almacén y nombre de producto y después darle click al botón renumera, se puede imprimir para que el bodeguero la llene en el orden que te aparece y tu captura sea muy rápida.

#### 2.5.- Recetas.

#### 2.5.1.- Receta de productos.

Aquí es en donde realmente se basa la información del sistema por lo que hay que tener mucho cuidado en que nuestra recetas se encuentren muy bien verificadas. Tiene un buscador donde filtra la información por grupo o podemos escribir en el campo buscar el nombre del producto para encontrar su receta.

2.5.1.1.- Receta.- Para agregar los ingredientes se usa el botón correspondiente y aparece una ventana del lado derecho con todos los insumos que dimos de alta tanto de productos como de subproductos ya que una receta puede tener de los dos, se puede filtrar por un grupo y mostrar solamente los productos o también los subproductos o como le caso anterior se puede buscar escribiendo las primeras letras, los subproductos aparecen en negritas.

Para agregar el insumo a la receta se da doble click en el insumo o se jala este hacia la receta.

Aparece un formulario que nos pide que cantidad de ese insumo lleva la receta de acuerdo a la unidad de receta que dimos de alta a la carga de insumo.

#### Botón Copiar de otra Receta

Puedes copiar los ingredientes que necesitas de otra receta que ya tengas dada de alta por ejemplo pizza mediana que tiene los mismos ingredientes de la receta pizza grande pero las medias son diferentes

Simplemente buscas la receta que ya diste de alta, escoges si quieres remplazar la receta actual o no y das clic en el botón verde

#### 2.5.1.2.- Foto.

Podemos agregar una fotografía del producto, para que los nuevos cocineros o barman sepan cómo se presenta.

2.5.1.3.- Elaboración.

Podemos escribir la receta de este producto, útil cuando hay cambio de chef en cocina.

2.5.1.4.- Costo.

Otro informe muy relevante es el de costos, cuando uno de estos productos se salió del costo que requerimos, para saber este costo hay que darlo de alta aquí, nos piden el porcentaje del costo máximo que nosotros podemos permitir en ese producto en particular y nos va a sugerir el precio, con y sin IVA, que debemos de dar nuestro producto para siempre mantener el costo definido.

#### 2.5.2.- Receta de subproductos.

2.5.2.1.- Generales.

Igual a la receta de productos.

Si el parámetro 108, Calcular costo al entrar a SubProductos se encuentra en S al entrar a este formulario calcula en automático las recetas de los subproductos pero puede tardar varios minutos, si se encuentra en N cada vez que se haga un cambio aquí hay que recalcular costos con el botón que se encuentra en la parte superior derecha.

2.5.2.2.- Receta podemos definir la cantidad que vamos a elaborar, el costo de cada uno los subproductos aparece a la derecha del formulario ya que recordar que es el costo de unidad de receta que dimos de alta en insumos.

2.5.2.3.- Elaboración.

Se puede escribir la elaboración de esta receta aquí.

2.5.2.4.- Venta.

Igual que los productos son los subproductos que le vendemos a las unidades.

#### 2.5.3.- Receta de modificadores.

Los modificadores que dimos de alta en Infocaja y que requieren de receta por ejemplo con queso extra, que nos implica un costo, aquí hay que dar de alta los gramos adicionales de queso para que éste sea descontado de nuestro inventario. Funciona de manera similar a los anteriores.

#### 2.6.- Almacenes.

Podemos dar de alta la cantidad de almacenes que necesitemos y funciona de la misma manera que todos los formularios.

## 2.7.- Asignada almacenes de salida.

Al bajar la información de venta necesitamos saber a qué almacén se va aplicar, podemos aplicados por familia, por un grupo, por caja o aplicar un almacén por cada insumo.

Por ejemplo sin tenemos tres barras y cada una de las barras tiene una caja y desaparece una botella no es fácil saber de qué barra desapareció, en cambio sí asignamos una caja a cada barra vamos a estar seguros gracias a este formulario de donde salió ya que se la estamos asignando aquí.

Si algún grupo de productos no tiene asignado su almacén NO BAJA LA VENTA, es muy importante que todos tengan almacén asignado.

#### 2.8.- Proveedores.

2.8.1.- Datos.

Es para dar de alta los proveedores con los que vamos a trabajar y funciona igual a todos los formularios.

2.8.2.- Comisariato.

Cuando se tiene comisariato, el proveedor comisariato se tiene que dar de alta aquí.

Puedes tener uno o varios comisariatos, en cada uno debes de dar de alta esta pestaña.

2.8.2.1.- Es Comisariato, se debe palomear cuando el proveedor sea el comisariato.

2.8.2.2.- Id Cliente Destino es el número de cliente que le corresponde ante Infocaja y ese dato lo tienes que solicitar.

2.8.2.3.- Id Unidad Destino es el número de unidad que le corresponde ante Infocaja y ese dato lo tienes que solicitar.

2.8.2.4.- Verifica Cliente y Unidad es para estar seguros que los datos que escribiste sean los correctos.

# 2.9.- Reportes.

En todos los reportes el signo de + nos lleva al detalle

Del lado izquierdo se encuentra el árbol para desplegar la información + expande y – contare esta información y al tocar el nombre te lleva al registro dentro del informe, también tiene un buscador y puede ser importado a Excel o a PDF con el icono de salvar, también se puede determinar el tamaño para mostrar la página, los ajustes de impresión, vista previa.¿

Nos abre un formulario que nos pide el tipo de reporte, el periodo, fecha inicial y final, por proveedor, con o sin detalle, y el tipo de documento, estos informes son:

2.9.1.- Documentos de inventario:

- 2.9.2.- Movimientos de inventario:
- 2.9.3.- Existencias:
- 2.9.4.- Valuación de inventarios:
- 2.9.5.- Costo real Vs teórico
- 2.9.6.- Auditoría de movimientos:

- 2.9.7.- Auditoría de documentos:
- 2.9.8.- Costo de productos:
- 2.9.9.- Compras por proveedor:
- 2.9.10.- Comparativo de precios:

#### 2.10.- Información ejecutiva.

Son otro tipo de reportes en otro formato y se dividen en:

#### 2.10.1.- Inventarios:

- 2.10.1.1- Inventario físico
- 2.10.1.2-Salidas por venta
- 2.10.1.3-Salidas por documento
- 2.10.1.4-Existencias diarias

#### 2.10.2.- Compras:

- 2.10.2.1- Documentos de compra
- 2.10.2.2- Compras por pagar
- 2.10.2.3- Compras por proveedor
- 2.10.2.4- Compras por producto
- 2.10.2.5- Compras por forma de pago
- 2.10.2.6- Por pagar por número de documento
- 2.10.2.7- Compras pagadas
- 2.10.2.8- Total de compras

#### 2.10.3.- En otros:

- 2.10.3.1.- Lista de ingredientes
- 2.10.3.2.-Carátula:
- 2.10.3.3.-Lista de productos:
- 2.10.3.4.-Productos por grupo:

#### 2.10.4.- Ventas.

- 2.10.4.1.- Ventas por día:
- 2.10.4.2.- Forma de pago:
- 2.10.4.3.- Descuentos:
- 2.10.4.4.- Por grupo de productos:
- 2.10.4.5.- Por categoría de productos:
- 2.10.4.6.- Cuentas por cobrar:

En la página de internet se pueden consultar más informes inclusive más detallados, la idea es poder acceder a los informes en cualquier lugar por medio de internet.

#### 2.11.- Análisis de existencias.

Realmente es un informe que nos da el estado en que se encuentra nuestro inventario, el informe comienza a partir del último inventario físico en adelante y se renueva cada vez que se hace un inventario físico de ese insumo en particular, todos los informes tienen signo de + que abre el detalle del informe y un link que te lleva a otros informes o que abre más información del mismo, se puede filtrar por ingredientes o subproductos, también por grupos, o se puede buscar un artículo en particular.

La impresión de este informe es de forma inteligente, podemos escoger las columnas que queremos que aparezcan podemos ajusta el ancho asignar el título de la impresión, configurar la página etc.

#### 2.12.- Análisis de costo.

Este informe nos indica los productos que se salieron del costo que nosotros determinamos en el formulario de recetas y nos sugiere, en caso de que se salió del costo un nuevo precio de venta.

## 2.13.- Análisis de diferencias.

Este informe va, del penúltimo al último inventario físico y lo que sucedió entre ellos y puede ser por almacén o en todos los almacenes, debemos de escoger el último inventario que queremos que nos analice, lo que hace es que del penúltimo inventario físico suma las compras y las entradas de traspaso y les resta las ventas, las salidas manuales y la salida de traspaso.

Luego te informa la cantidad que existen de acuerdo al último inventario físico y lo compara, le asigna una diferencia sí es que esta existe y el campo se colorea en rojo, si le das click a la raya te lleva un formulario en donde pueden determinar el motivo de esa diferencia, inclusive puedes escribir varios motivos.

Cuando ya se especificó un motivo el campo se colorea en azul.

En el nombre del artículo hay una raya que es un link que te lleva al detalle y te informa la fecha el tipo de documento, si fue compra, traspaso, salida por venta, inventario etc., el número del documento, proveedor, si se traspasó de otra unidad te informa de cual, la cantidad estándar, es el resultado de convertir la cantidad de compra por el factor de la cantidad de almacén y la existencia actual según el sistema.

#### 2.14.- Sugerencia de compra.

Se basa en los máximos y mínimos que dimos de alta en el formulario de insumos, el informe nos sugiere una compra de acuerdo al resultado en el sistema pero se le puede agregar la cantidad que se autorice para esa compra y que sirve para el pedido.

Se puede filtrar por la lista de ingredientes que tenemos previamente creada o por proveedor

Al abrir se llena el campo del proveedor con el nombre del proveedor al que se le hizo la última compra.

La información te la da por almacén y la suma de todos los almacenes las da en el campo gris que tiene las letras más grandes.

En los menús de la parte superior, en letras azules se encuentra la leyenda Al detalle, si le damos click filtra la información de los campos gris o sea la suma de todos los almacenes.

El letrero cambia a Resumen que regresa al detalle de los almacenes.

También podemos buscar un articulo determinado escribiendo las primeras letras en el menú buscar artículo.

Funciona de la siguiente manera:

A).- TodoControl te va a sugerir la compra como lo vimos con anterioridad basándose en tu inventario actual comprando los máximos y mínimos que

asignaste para ese insumo en particular, si tocas el campo de sugerencia de compras se abre un formulario en donde te detalla la información de las compras que hiciste entre las fechas que asignaste, te informa la fecha en que hiciste la compra, el nombre del proveedor, el precio, la cantidad comprada el total y en qué número de factura.

B).- El siguiente campo Compra Autorizada siempre se encuentra en 0, es aquí en donde debes de escribir la cantidad que necesites comprar, el precio sugerido se basa en la última compra, si así lo requieres lo puedes cambiar, el campo total es automático y es el resultado de la operación de la cantidad por precio, el campo proveedor te muestra por default el último proveedor al que le compraste ese artículo, lo puedes cambiar si es necesario.

C).- Una vez que definiste tu orden de compra en la parte superior derecha se encuentra un botón que dice + Elaborar Pedido, dale click. Al terminar te indica el número de pedido que elaboró.

D).- Puedes imprimirlo en el botón de impresión que se encuentra en la parte superior, este pedido con el botón salvar se puede exportar a una hoja Excel o a un archivo PDF.

Si el pedido es muy extenso del lado izquierdo en la parte superior se encuentra el árbol del reporte en donde podemos movernos para hacer más fácil el acceso. E).- El pedido ya está elaborado y se encuentra en Pedidos, (ver las instrucciones).

#### 2.15.- Explosión de materiales.

Esta parte es muy útil para determinar el costo de un banquete.

Se escribe en el campo cantidad los productos que queremos que calcule por ejemplo 100 sopas de cebolla, 100 ensaladas, etc. Se oprime el botón calcula Salidas por venta y se pide el informe detallado o en resumen que nos va a dar los ingredientes necesarios para elaborar la cantidad de producto requerida.

#### 2.16.- Elaboración de subproductos.

Es el complemento de las recetas de subproductos, la receta solamente nos dice que insumos se necesitan para elaborarla, y elaboración de subproductos la elabora, disminuye en los ingredientes del inventario y agrega el subproducto al almacén para que pueda ser inventariado, además de determinar el rendimiento exacto para poder llevar las mermas.

Nos pide una fecha, se abre la casilla para buscar un subproducto, te da la unidad elaboración de acuerdo a receta determina la cantidad que quieres producir y las doble click en la lista de ingredientes, te aparece en una hoja que se puede imprimir los insumos que necesitas para poder pasarlos a cocina.

Cuando ya tienes el producto terminado lo vuelves a pesar y determinas el rendimiento real que es la cantidad que escribes y das doble click en actualizar, lo que hacen es disminuir los ingredientes del inventario y agregar en subproducto terminado, referencia es para que puedas agregar algún número que puede identificar el movimiento, la casilla de actualizado se marca automáticamente al terminar de actualizar.

En todos los formularios

Tipo de Documento:

- S = Salida (por medio de la venta en Infocaja)
- C= Compras
- G= Gastos
- T = Traspasos
- M = Salidas manuales o salidas por elaboración de subproductos
- I = Insumos
- S = Subproductos

# 2.17.- Porcionados.

Para tener un control real de el rendimiento que de cada uno de los insumos, la mejor herramienta es porcionarlos, vamos a poner por ejemplo la pieza de carne, un proveedor para que lo contrates un principio te ofrece la carne con un rendimiento del 95%, posteriormente ya que te conviertes en un cliente cautivo te envía carne que tiene un rendimiento del 80%, tu ya le escribiste en tus insumos que esa carne tiene un rendimiento del 95% y no entiendes como al hacer un inventario físico te falta un 15% adicional.

Hay que porcionar esa carne para que nos diga exactamente el rendimiento y podamos saber el rendimiento real de tu insumo, inclusive por proveedor ya sea promedio o por día.

También vas a poder mostrar los diferentes cortes de la carne con exactitud, cuantas piezas de los diferentes cortes te está dando. Obviamente TodoControl descuenta el total de la carne que estas usando del almacén al que diste de alta esa carne y abona los cortes terminados al almacén que le indiques.

- Te pide la fecha.
- Tipo (insumo o subproducto).
- Producto a porcionar unidad (kg, L, etc.)
- Cantidad que vas a porcionar.
- Costo bruto que lo calcula automáticamente de el último costo del insumo o lo puedes escribir si el sistema todavía no tiene ese dato.
- Proveedor.
- Almacén.
- Observaciones.

Ya que llenamos ese campo hay que dar doble click en el ícono de porcionar, ahí vas a especificar la cantidad de insumos terminados ya porcionados que te salieron, los campos son:

- Tipo (Insumo o subproducto)
- Producto Porcionado, el insumo o subproducto que salió del resultado de porcionar
- Cantidad, la cantidad que obtuvimos
- Unidad, te da la que diste de alta en insumos
- Almacén, al que queremos que se abone ese insumo ya terminado

- Costo, te lo da por default, calculando lo que cuesta el insumo y lo que estas usando de el
- % Costo, si tenemos dado de alta el parámetro 116 Puede editar % de costo en Porcionados (S/N) te va aparecer este campo, es cuando quieres sacar más de un producto del porcionado ejemplo, pescado completo lo porcionas para que te salga filete de pescado pero también quieres controlar la cabeza que se usa para sopa, en ese caso si no tienes el parámetro en S tanto el filete como la cabeza se van a costar proporcionalmente y el resultado será que el filete es muy barato y la cabeza muy cara. El costo lo tienes que escribir exacto por ejemplo si le filete lleva un 80% y la cabeza un 20% del costo escribes 80 y 20, ten cuidado porque el mal uso de este campo te puede generar errores grabes de costeo.

Ya que terminamos hay que oprimir el ícono actualizar existencias y salvamos Nos va a regresar a la pantalla de porcionados en donde te va a dar el rendimiento real del insumo.

Y en los almacenes que escogiste se va a descontar tu materia prima y se van agregar tus productos porcionados en el porcentaje que les corresponda.

#### 3.- Inventario físico.

Los formularios de inventario físico, compras, traspasos y salidas manuales son los mismos.

En todos ellos tienen las mismas barras pero esto se puede filtrar por tiempo determinado, hoy, ayer, esta semana, este mes, este año o todos.

También tiene un buscador por documento y se pueden ordenar por orden alfabético en cada una de las columnas tocando el encabezado, o sea sí se oprime fecha una vez te lo ordena de la primera a la última fecha pero si no oprimes de nuevo cambiar de la última a la primera fecha, lo mismo sucede en cada una de las columnas.

Para dar de alta un inventario nuevo se oprime el icono de + y te abre el formulario de llenado.

Existen dos fechas la fecha del documento y la fecha de captura, los informes se basan en esta última por lo que es muy importante que le prestemos atención. Número de documento, lo determinamos de acuerdo a nuestra conveniencia. Observaciones

En el encabezado del formulario puedes encontrar 3 funciones

#### [F2] Buscar

Con esta función puedes encontrar un ingrediente o subproducto en tu formulario de captura de algún ingrediente o subproducto que previamente capturaste y necesitas corregir o consultar algo, se escriben las primeras letras y te muestra una lista de todos los ingredientes o subproductos que existen para que escojas

en que necesites y en el subformulario que es la parte inferior el resultado se colorea de verde.

## [F8] Unidad Alterna

Cuando haces una compra de un ingrediente en una unidad diferente a la que tienes dada de alta y funciona de la siguiente manera:

Al estar capturando el ingrediente cuando llegas al campo UnidadMedida le das clic a F8 o con el teclado marcas la tecla F8 y te aparece un formulario en donde puedes usar las que diste de alta anteriormente o puedes dar de alta una nueva con el botón Nueva, te pide al nombre de la nueva unidad, te pregunta cuantos de la unidad que tienes dada de alta te cabe en la unidad de medida nueva, la cantidad que estás capturando de la nueva unidad y en el campo equivalente te muestra el resultado que es lo que va a capturase, lo que hizo TodoControl fue convertir la nueva unidad en la unidad que ya tenías dada de alta.

[F10] Lee Código de Barras

Se puede hacer la captura por medio de código de barras

Lista.- usamos la lista que creamos anteriormente, en este caso puede ser bodega y oprimimos llenar.

Podemos cambiar los almacenes, si en la lista dimos de alta almacén principal pero esta vez queremos usar otro almacén.

Al llenar la lista sólo determinamos la cantidad que realmente estamos contando, para hacer este proceso más fácil podemos imprimir desde el formulario de listas de ingredientes, por último hay que salvar en el icono azul.

Nos regresa a la pantalla principal en donde tenemos todos los documentos en la parte superior y sin tocamos cada uno de los documentos en la parte inferior nos presenta el detalle.

Para el uso del código de barras:

1.- Dar de alta la caratula, fecha, fecha de captura, no de documento, observaciones

2.- Salvar y se activa el botón código de barras

3.- El primer renglón almacén y el segundo tipo hay que definirlos

4.- Se oprime el botón código de barras, en la parte inferior se colorea de verde el campo de factura de código de barras y el nombre del botón se cambia a Captura Normal.

5.-Empezar a escanear, si el producto de escanea una vez la cantidad da 1 y si se escanea varias veces la va sumando.

6.- Para modificar cantidades o agregar cualquier otro insumo o subproducto hay que oprimir el botón Captura Normal y se vuelve a activar el subformulario de captura

#### 4.- Compras.

Funciona muy similar al anterior, para dar de alta se agrega con el icono + y nos pide la fecha de captura y de documento, hay que recordar que los informes se basan en la fecha de captura, pero para efectos contables también se cuenta con informes basados en la fecha del documento.

Al abrir te da los últimos documentos del mes en curso para hacer más rápido el formulario, si quieres ver más datos en la parte superior derecha dale click al botón del calendario en donde lo puedes filtrar por fechas o hacer que te muestre todas las compras.

Se puede filtrar por número de documento .

Este informe se puede ir capturando con la tecla enter o con la tecla tabulador. Puede tratarse de una compra nueva o de un pedido ya surtido, en este último caso la información ya viene capturada de origen pero se pueden cambiar los datos si es necesario: almacén, cantidad, número de documento, monto, proveedor, etc.)

Te pide que le asignes el proveedor que ya debes de tener dado de alta con anterioridad.

El total de la factura.

El número de factura o de documento, TodoControl no te permite capturar el mismo número de factura del mismo proveedor por razones obvias.

Tipo de comprobante, éste puede ser factura, nota, remisión o vale. Observaciones.

Usar lista, aquí también se usan las listas que dimos de alta con anterioridad, esta es la forma más sencilla de trabajar, solo usas las flechas de abajo para ir llenando los campos de los productos que compraste, los que se queden en 0 no se guardan.

También en caso de ser necesario reemplazar el almacén con el botón correspondiente.

Cuando se llena la lista se puede navegar con la tecla enter o con la tecla tabulador, al escribir la cantidad nos lleva a la unidad de medida que dimos de alta en el formulario de insumos, monto, el IVA, que lo calcula automáticamente del porcentaje que dimos de alta en el formulario de insumos, pero éste se puede modificar sí es que hay algún cambio, escribiendo directamente en el campo la nueva cantidad.

Si el precio ya estaba dado de alta con anterioridad lo va a escribir en el campo correspondiente.

Si el campo del total y el IVA se dejó vacio o es diferente a la captura del detalle al salvar te lo informa y te dice si quieres que lo cuadre, si le dices que si, automáticamente escribe la captidad en esos 2 campos para que quede igual a la

automáticamente escribe la cantidad en esos 2 campos para que quede igual a la de el detalle.

Los campos que se quedaron en cero al momento de salvar se eliminan automáticamente sin necesidad de borrarlos.

Sí el campo se vuelve amarillo quiere decir que la cantidad que escribimos en la parte superior es diferente a la suma de la cantidad de los insumos e IVA, se puede verificar para que la cantidad coincida.

Una vez que se captura la compra hay que asignarle una forma de pago, el botón que se encuentra en la parte inferior derecha del formulario nos lleva a esa asignación. Hay dos tipos de pago a crédito o contado, se usa el segundo solamente sí se está pagando en ese momento, en caso contrario lo mejor es usar a crédito y determinar la fecha de vencimiento o del pago de la factura, ya que hay una serie de informes útil estará ese caso, tanto en internet como en TodoControl.

Si se decide pagar en ese momento te pide forma de pago, esto se dan de alta en pagos y puede ser: efectivo, cheque, transferencia bancaria, tarjeta de crédito, etc. De acuerdo a nuestras necesidades y a las formas de pago que dimos de alta en el formulario formas de pago.

Nos pide también una referencia, ésta puede ser: número de cheque, número de operación de la transferencia bancaria, el número que creamos conveniente para poder identificar ese pago sobre todo si la forma de pago es efectivo.

También nos pide beneficiario que es la razón social del proveedor y el monto a pagar, éste puede ser en una sola exhibición o en varias, por ejemplo sí se pagó la factura con dos cheques diferentes.

Botón imprime cheque imprime el cheque de acuerdo al formato que le asignamos.

Una vez hecho el pago se salva la operación y te regresa al formulario principal la transacción aparece en color gris eso quiere decir que ya no se puede modificar a no ser que se deshaga el pago, eso lo veremos en el módulo pagos.

En la parte superior derecha del formulario de compras hay un botón que dice Imprime Contra Recibo que imprime el movimiento de la compra pagada.

Para el uso del código de barras, se llena el encabezado y el primer campo en donde vamos a definir el almacén antes de meter el tipo de artículo oprimir F10 o llevar el cursor a la parte inferior izquierda del formulario en donde está el campo Código de Barras, ahí se lee el código y se llena automáticamente el tipo de artículo y el artículo y te lleva directamente al campo cantidad para que la escribas también tienes que definir la unidad de medida, terminado de definir la unidad de medida oprime nuevamente F10, ya nos es necesario escribir el almacén, automáticamente te va a tomar el anterior.

#### Compras con IEPS

Para que TodoControl haga el calculo del IEPS se debe hacer lo siguiente:

- Configuración parámetros en 115 IEPS desglosado en Compras (S/N), poner S y salvar
- En Inventarios, ingredientes pestaña costo, abrió un campo que se llama porcentaje de IEPS. Ahí debes escribir el porcentaje de ese impuesto que tiene ese ingrediente ejemplo .53 y salvas.
- 3. Cuando haces una compra el ingrediente que tiene IEPS se va a calcular en automático

4. Te sugerimos primero llenar el detalle y luego salvas, el sistema te va a decir que no está cuadrado y te pregunta si lo quieres cuadrar, solo dile que sí y los campos de arriba se llenan automáticamente.

#### F2 Buscar

Busca en al subformulario el ingrediente o subproducto

#### F8 Unidad Alterna

Cuando damos de alta el ingrediente el sistema nos deja meter 3 unidades, compra, almacén y receta, si por alguna razón se compró en otra presentación con esta función la puedes capturar sin tener que cambiar las unidades de medida originales, lo que hace es que convierte la nueva presentación a la unidad de medida original.

Funciona de la siguiente manera:

Parado en la captura de la unidad de medida oprimes F8 o con ratón le das clic al botón y te aparece un formulario, si esa unidad de medida ya existe simplemente la escoges, en caso contrario le das al botón nueva, Te pide el nombre de la unidad alterna, la conversión, escribes la cantidad a comprar en esa unidad nueva y te calcula el equivalente.

Esa nueva unidad de medida queda guardada para ese ingrediente.

#### **Imprime Contrarecibo**

En la pantalla principal de compras, donde te muestra todas tus compras en la parte superior derecha tienes un botón que dice Imprime ContraRecibo Para imprimirlo: del lado izquierdo del movimiento que quieres imprimir señalas toda la línea dando un clic y te aparece el contrarecibo a imprimir SOLO COMPRAS PAGADAS

#### 5.- Traspasos.

Hay dos formas de hacerlo.

En el formulario de captura cuando se oprime el icono +, que funciona en la misma manera que en los anteriores pero con el inconveniente que hay que restar la cantidad que se va traspasar del almacén de traspaso y sumar la cantidad que se traspasó en el almacén traspasado.

La otra forma de hacerlo es más sencilla se oprime el botón captura rápida, para que éste se active hay que salvar primero con el icono azul, ahí nos piden del almacén que vamos a traspasar al almacén de traspaso te pide que llenes la lista y escribes la cantidad que está traspasando, puedes también traspasar producto por producto, inclusive subproductos.

Del lado derecho puedes buscar el ingrediente escribiendo la primera letra y oprimiendo el botón agregar.

Para el uso del código de barras, se llena el encabezado y el primer campo en donde vamos a definir el almacén antes de meter el tipo de artículo oprimir F10 o llevar el cursor a la parte inferior izquierda del formulario en donde está el campo Código de Barras, ahí se lee el código y se llena automáticamente el tipo de artículo y el artículo y te lleva directamente al campo cantidad para que la escribas también tienes que definir la unidad de medida, terminado de definir la unidad de medida oprime nuevamente F10, ya nos es necesario escribir el almacén, automáticamente te va a tomar el anterior.

## 6.- Envió a otras unidades.

Útil sobre todo con los clientes que tienen que enviar algún producto a otras de sus unidades.

Lo conveniente es usar el módulo de pedidos, aquí es cuando se quiere enviar algo de forma manual.

## 7.- Salidas x Venta.

¿Porque se tiene que aplicar salidas por venta y el sistema no lo hace en automático?

Hay reportes en internet que te calculan la salida por venta en automático pero no graban las datos en ninguna tabla y usa los datos actuales, necesitamos grabar los datos en una tabla para que los valores no cambien cuando cambian precios o inclusive cuando cambian las recetas, además necesitamos grabar el almacén donde queremos aplicar esa salida por venta.

Esa es la razón por lo que hay que aplicar salidas por venta diarias.

Primero hay que asignar el almacén de salida, para que TodoControl sepa donde debe de cargar los insumos que se vendieron.

7.1.- Determinas si el servidor es local o remoto marcando el botón correspondiente.

7.2.- Buscamos la unidad de la que queremos bajar la información

7.3.- Escogemos la fecha para comenzar a bajar las ventas, ya bajada la fecha no se muestra nuevamente.

7.4.- Botón para leer las ventas que te va a mostrar las fechas que están pendientes de aplicar, te muestra la fecha y la cantidad de productos que está bajando, marcamos la casilla aplicar en las fechas que queremos.

Solamente va a informar los productos que tienen receta.

7.5.- Calcula salidas por venta

7.6.- Reporte detalle.

7.7.- Reporte Resumen

Estos 2 reportes te informan los productos que vendiste y la cantidad de ingredientes usados

7.8.- Aplicar salidas

Para que se descuenten estos insumos del inventario.

7.9.- Ver documentos.

Te muestra el documento de la salida que aplicaste, el número de documento que el sistema le asignó, fecha y tipo de documento que es S o sea salida.

En la parte superior se encuentran 2 botones, Revisar Ventas ya Procesadas y Reemplaza salidas de un día, ambos se refieren a salidas de ventas de días que ya se procesaron, por ejemplo si por alguna razón nos equivocamos en la salida de un día y la borramos y queremos procesarla nuevamente.

El proceso es que se escoge el día, si quieres que sea remoto o local y le das clic al botón correspondiente, la diferencia entre los 2 es que Reemplaza salidas de un día, borra lo anterior ya bajado por lo que encuentre.

# 8.- Entradas y salidas manuales.

Esto puede ser salidas manuales, (se marca en negativo) o entradas manuales (se marca en positivo)

Podemos determinar las salidas de insumos que no se venden en Infocaja, vasos, desperdició, insumos para elaborar comida de personal, etc.

Las salidas las tenemos que escribir en negativo para que las reste del inventario, si se escriben en positivo es una entrada manual.

Para el uso del código de barras, se llena el encabezado y el primer campo en donde vamos a definir el almacén antes de meter el tipo de artículo oprimir F10 o llevar el cursor a la parte inferior izquierda del formulario en donde está el campo Código de Barras, ahí se lee el código y se llena automáticamente el tipo de artículo y el artículo y te lleva directamente al campo cantidad para que la escribas también tienes que definir la unidad de medida, terminado de definir la unidad de medida oprime nuevamente F10, ya nos es necesario escribir el almacén, automáticamente te va a tomar el anterior.

Funciona de la misma manera que los formularios anteriores.

# 9.- Salidas manuales de productos.

Cuando un producto te salió y no se metió a Infocaja, por ejemplo una sopa se le cayó al mesero.

Para encontrar el producto lo puedes buscar, filtrar por grupo de producto o por almacén.

Le escribes la cantidad del producto que quieres sacar y después el botón Calcular salidas.

En la casilla costo total te muestra el costo de esas salidas y tienes 2 reportes para verificarlo, reporte detallado y reporte resumen.

Por último aplicas la salida y los insumos que tienes en receta para elaborar la sopa en cuestión se descuentan de tu inventario.

# 10.- Gastos.

# 10.1.- Grupos de gastos.

Es para dar de alta los grupos de gastos que quieras, ejemplo servicios en donde vas a incluir la luz, el agua, teléfono, etc.

Solo tienes 2 campos la clave y el nombre del grupo.

# 10.1.- Conceptos de gasto.

Damos de alta los gastos que no son inventariables: renta, luz, teléfono, etcétera, determinamos un porcentaje de IVA y salvamos como en todos los formularios.

# 10.2.- Documentos.

Es aquí donde damos de alta cada uno de los gastos, funciona un poco diferente a las compras ya que en formulario es diferente pero la lógica es la misma.

Este informe se puede ir capturando con la tecla tabulador y en cada campo al escribir las primeras letras te predice el resultado.

Al abrir te da los últimos documentos para hacer más rápido el formulario, si quieres ver más datos en la parte superior derecha dale click al botón Todos los Gastos

Nos pide el número de documento o factura, fecha de factura, proveedor, total, IVA, tipo de comprobante que puede ser factura nota remisión o vale, observaciones

Pagó, este módulo funciona igual que compras.

En la parte superior derecha del formulario de gastos hay un botón que dice Imprime Contra Recibo que imprime el movimiento del gasto pagado.

Fecha de captura, hay que recordar que los informes se basan en la fecha de captura y no en la fecha del documento.

Después de capturar la información de la parte superior salvamos con el icono azul y capturamos la información de la parte inferior que es el detalle de la factura o sea lo que compramos y salvamos.

Tenemos un filtro para buscar documentos o podemos filtrar por abecedario ascendente o descendente tocando en el encabezado de cada columna.

#### **Imprime Contrarecibo**

En la pantalla principal de compras, donde te muestra todos tus gastos en la parte superior derecha tienes un botón que dice Imprime ContraRecibo Para imprimirlo: del lado izquierdo del movimiento que quieres imprimir señalas toda la línea dando un clic y te aparece el contrarecibo a imprimir SOLO GASTOS PAGADOS

#### 9.3.- Información ejecutiva de gastos:

- 9.3.1.- Documentos de gasto:
- 9.3.2.- Gastos por pagar:
- 9.3.3.- Gastos por proveedor:
- 9.3.4.- Gastos por concepto:
- 9.3.5.- Por pagar y por número de documento:
- 9.3.6.- Gastos pagados.

# 10.- Pagos y depósitos.

#### 10.1.- Formas de pago.

Damos de alta todas las formas de pago con las que cuenta la empresa: efectivo, cheque, transferencia bancaria, tarjeta de crédito, etc.

Es importante que los pagos que se hagan en efectivo se active la casilla es efectivo.

En formato de cheque le damos la ruta de donde creamos este formato.

#### 10.2.- Cuentas por pagar.

Nos dice las cuentas a las que le asignamos el pago a crédito tanto en compra como en gasto, lo podemos filtrar de forma ascendente o descendente en los encabezados de cada columna.

Marcamos en la casilla pagar el gasto o compra y muestra en el lado derecho el monto a pagar, podemos pagar el total de la factura que por default te la el monto

total, en caso de que sólo queramos pagar parte de la factura en este mismo campo monto a pagar se escribe la cantidad que queremos pagar y después de hacer el pago se renueva las nuevas cantidades en la factura que se trate adicionando en el campo monto pagado las cantidades que vamos pagando. También podemos pagar dos, tres o más facturas con un solo pago, simplemente marcamos en la casilla pagar las facturas que deseemos.

En la parte inferior podemos escoger la forma de pago, la fecha, la referencia (número de cheque, número de transacción bancaria, etc.), el beneficiario (razón social que tiene la factura) y aquí podemos imprimir el cheque de acuerdo al formato que dimos de alta y guardamos la información con el botón correspondiente.

## 10.3.- Revisar pagos.

Nos informa todos los pagos que hemos realizado, este formulario es importante en el caso en que deseamos modificar alguna factura en compras o en gastos y que no lo permita porque se encuentra en gris.

Eliminamos el pago con el icono de tache rojo y ya queda liberada la factura para poder hacerle cambios.

#### 10.4.- Depósitos.

Damos de alta los depósitos que se realizaron en el banco para poder llevar un informe de nuestra cuenta bancaria.

#### 10.5.- Conciliación.

#### 10.6.- Información ejecutiva.

Pagos:

- 10.6.1.- Total de pagos:
- 10.6.2.- Cuentas por pagar:
- 10.6.3.- Documentos vencidos:
- 10.6.4.- Documentos por pagar:
- 10.6.5.- Documentos por tipo de pago:

#### 11.- Pedidos.

Esta función es útil cuando tenemos un comisariato o se surten los insumos de una bodega propia y queremos controlar tanto las salidas del comisariato como las entradas a los almacenes de cada una de las unidades o para consultar un pedido de sugerencia de compra basado en los máximos y mínimos.

Puede haber uno o varios comisariatos.

Puede ser comisariato que además tenga comisariato o sea puedes surtir y comprar.

#### 11.1.- Si es comisariato.

1.- Entrar a parámetros, en el parámetro 201 Tiene Comisariato (S/N), ponerle N En el parámetro 202 Es Comisariato (S/N), poner S

El parámetro 203 si factura los pedidos o no.

11.1.1.- El comisariato solamente puede surtir ingredientes y subproductos

Y debes de meter en ingredientes y en subproductos precio, porcentaje de IVA y IEPS si es que tiene.

11.1.2.- Hay que dar de alta el nombre del comisariato en los proveedores y en la pestaña en proveedores de comisariato hay que darle palomita es comisariato elije cliente y unidad y luego verifícalos.

Después de dar los parámetros hay que entrar y volver a salir para que el sistema los tome.

Si es comisariato te va aparecer un botón nuevo que dice pedidos a surtir.

## 12.- pedidos a surtir.

12.1.- Al abrir TodoControl te sale un formulario con los pedidos que tienes de las unidades o a otro comisariato, está por defecto marcado en la casilla aceptar, en caso de que la desmarques cada vez que abras el programa te va a recordar que tienes ese pedido, acepta el pedido con el botón recibir.

12.1.1.- El pedido te va aparecer en rojo y si lo tocas te va dar la leyenda pedido pendiente de surtir no leído en la unidad.

Cuando tú lees el pedido, la unidad ya no va poder hacer cambios, sólo puede borrarlo.

Para refrescar tienes que entrar al formulario o darle al botón que está en el margen superior derecho que dice lee pedidos de unidades.

12.1.2.- Si en la unidad borran un pedido que tú ya leíste, el pedido en la unidad si se va a borrar pero en el comisariato todo se va a poner de color rojo.Y el estatus va cambiar a C cancelado.

12.1.3.- Cuando la unidad ya leyó que tú ya recibiste el pedido a ti te va a cambiar el color de rojo con negro y el status es S y si lo tocas te dice la leyenda pedido pendiente de surtir.

12.1.4.- Para enviar un pedido le das doble clic al pedido y llenas el campo cantidad enviada y lo envías con el botón enviar que se encuentra en el margen superior derecho.

El color del pedido cambia a letras rojas con fondo gris el estatus a R y si lo tocas la leyenda dice pedido surtido no leído en la unidad.

12.1.5.- Cuando la unidad lo recibió el color cambia a verde fuerte, el status es R y cuando lo tocas la leyenda dice pedido recibido en la unidad, ya no puedes cambiar nada, al darle doble clic lo único que puedes hacer es crear la salida de inventario.

El pedido toma el color verde claro, las letras en negritas el estatus en R y al tocarlo la leyenda dice salida aplicada para este pedido, Ya no lo puedes enviar porque ya salió y ya está la salida en los inventarios, En entradas salidas manuales.

#### 11.2.- Si es la unidad.

Si es la unidad y tiene comisariato al que le va a hacer el pedido 11.2.1.- Entrar a parámetros, en el parámetro 201 Tiene Comisariato (S/N), ponerle S

En el parámetro 202 Es Comisariato (S/N), poner N

11.2.2.- Para hacer un pedido desde una unidad o desde un comisariato a otro Comisariato.

Botón pedidos

+ agregar

11.2.3.- Hay que pedirle al proveedor del comisariato.

Preferiblemente usar la lista dar el botón llenado y solamente escribir la cantidad que solicitas.

Botón enviar

El pedido puede o no estar en ceros

Pero si está en cero avisa.

La vez que se envía ya no es necesario salvar, ya está salvado.

Si te sales del formulario de pedido al formulario principal el pedido se encuentra en gris Y si lo tocas la leyenda es ya enviado. Y del status es E

Mientras el comisariato no lo haya leído le puedes cambiar la cantidad solicitada

Cuando el comisariato lee el pedido éste cambia el color anaranjado Y el status es L.

Cuando el pedido ya está leído en el Comisariato ya no puedes cambiar la cantidad solicitada, Lo único que puedes hacer es borrar ese pedido si es que te equivocaste.

Puedes cancelarlo desde la pantalla principal de pedidos con el tache rojo.

Cuando el comisariato surte un pedido se cambia a color verde claro con letras negras no en negritas y cuando lo tocas dice pedido surtido pendiente de recibir y el status cambia a R mayúscula.

11.2.4.-Para recibirlo le das doble clic y te abre el formulario en donde tienes que escribir lo que estás recibiendo en cantidad recibida y das clic en el botón enviar

El color del pedido cambia a verde fuerte y al tocarlo dice creada para este pedido.

Cuando el comisariato ya envió la cantidad recibida a ti te cambia la leyenda a pedido recibido cuando lo tocas.

11.2.5.-Al darle doble clic lo único que puedes hacer es crear la compra. Una vez que se creó la compra el color se vuelve verde claro las letras en negritas y la leyenda al tocarlo es compra creada para este pedido y ya no se puede editar más.

11.2.6.-Al abrir la compra tú puedes cambiar el número de documento y aplicar la forma de pago que necesites.

#### 11.3.- Si el pedido viene de sugerencias de compras.

A).- Al abrir el formulario te aparecen los pedidos que están pendientes, para poder trabajar en ellos debes de dar doble click en el pedido para que te abra el formulario del detalle y en el campo Estatus escoge recibir, esto abre en la parte inferior la columna de Cantidad recibida.

B).- Si ya cuentas con el número de factura, escríbela en el número de pedido.
C).- Escoge el almacén al que quieres que se cargue ese pedido, en caso de que sean varios almacenes los puedes definir en el siguiente formulario de compra.
D).- Escribe la cantidad que estas recibiendo realmente y si es necesario puedes cambiar los demás campos. Monto, IVA, artículo etc.

E).- Cuando estés seguro de que los datos están correctos dale click al botón crear compra que se encuentra en la parte inferior central del formulario.

F).- La compra se encuentra creada y te avisa, el campo de ese pedido se colorea de verde y ya no se puede abrir para evitar equivocaciones.

G).- Tu pedido se encuentra en compras, abre el formulario de compras para terminar.

Ver la ayuda en compras.

#### 13.- Mis Tareas.

Este botón abre las tareas que tienes asignadas, si el parámetro 106 Arrancar con Tareas está en S, este formulario se abre automáticamente.

Como importar una factura de compra o de gasto con el XML

Para importar una compra tomando el XML de la factura

Antes de empezar asegúrate que el RFC del proveedor exista en tus proveedores Y que todos los productos que compraste están dados de alta en tu base de datos Abres el menú configuración

Importar CFDI

Del lado izquierdo hay un link que dice Archivo, ahí debes de buscar el XML y adelante

Del lado izquierdo te aparecen los datos de la factura y del proveedor y puedes escoger a que almacén van

Del lado derecho puedes escoger si es una compra o un gasto y te debe aparecer el nombre del proveedor, si no te aparece es porque el RFC no coincide, no sigas hasta darlo de alta

Los productos que tiene la factura están del lado izquierdo y los que tienes dados de alta del lado derecho

Si tuvieran el mismo código se muestran por código de lo contrario

Señalas el producto del lado izquierdo y TodoControl busca con todas las letras el que puede corresponderle y lo asignas

Ya asignado el campo se colorea de verde

Puedes hacer mas grande los campos para que veas mejor

En el buscador que se encuentra del lado izquierdo debajo del proveedor, si no lo encuentra tu puedes buscarlo escribiendo directamente

Ya que termines se debe crear la compra con el botón de la derecha de color verde

#### Como importo un archivo de Excel para capturar los inventarios Campos en Excel

CodigoAlmacen, CodigoIngrediente, NombreAlmacen, NombreIngrediente, Cantidad, NombreUnidadMedida

Ese archivo hay que salvarlo como InventarioDel20190505 (puedes poner el nombre que quieras yo le meto la fecha para identificarlo pero hay que definirlo en TodoControl) Ese archivo se debe salvar como csv

Crear y guardarlo en un archivo que se llame C:\ReportesInfocaja\FreePour

#### En TodoControl

Configuración, Definición archivos para importar

Del lado izquierdo +

Nombre Inventarios, tipo de archivo CSV, separador, (o sea meter una,), renglones a saltar 1 Carpeta C:\ReportesInfocaja\FreePour, estructura del nombre InventarioDelYYYMMDD.csv Salvar

Del lado derecho

IdDefinicion 3, orden 1, Encabezado detalle o pie D, Nombre de origen CodigoAlmacen, Destino Código de Almacén (el destino debe aparecer en el combo, si está vacío no importo bien la versión), formato o valor en blanco IdFuncionDetalle es autonumérica no se mete nada

Para los siguientes campos todos deben llevar idDefinicion 3, encabezado detalle o pie D Lo que si cambia Queda de la siguiente manera:

Orden Nombre en Origen Destino

- 1 CodigoAlmacen Código de Almacén
- 2 CodigoIngrediente Código Del articulo
- NombreAlmacen 3 Omitir (solo existe para que el capturista no se confunda)
- NombreIngrediente 4 Omitir
- 5 Cantidad Cantidad
- 6 NombreUnidadMedida Unidad de Almacén

#### Para capturarlo

Abro un nuevo inventario, Inventarios, Inventario físico Nuevo Inventario + Lleno los campos de arriba fecha, no. De documento y observaciones Salvo Importar un archivo En tipo de archivo busco Inventario, señalo el que quiero importar y pulso la tecla importar y listo

Solo salvo

#### Audita pedidos

En la unidad, en el panel de pedidos, pídele que te muestre toda la pantalla y en el margen superior hay un botón que dice audita

Te van apareciendo los pedidos

Le puedes decir que se pare en cada pedido y la fecha desde cuando lo quieres auditar

Si encuentra alguna diferencia lo corrige

Como funciona pedidos de subproductos

1.- Cuando es un subproducto que se elabora en comisariato en la unidad no debe de tener receta porque la receta la tiene el comisariato, lo que es correcto como está

2.- El subproducto debe tener apagada la casilla descuenta ingredientes, esa es cuando un subproducto no se elabora y en salidas por venta descuenta los ingredientes de ese subproducto, en caso de que se elabore no debe tenerlo porque va a descontar los ml del subproducto ya que los ingredientes los descontó al elaborarse, en su caso tampoco debe estar prendido porque va a descontar los ml del subproducto y no los ingredientes que lo conforman ya que estos se descontaron desde el comisariato

3.- Ya se arregló que traiga el precio del subproducto que viene desde el comisariato

4.- El comisariato mete el precio que tiene al elaborarse y no se puede cambiar, por eso cuando lo cambian lo regresa, no es a capricho es lo que dio al elaborarlo

5.- Claro que se puede cambiar en caso de que no tenga lo suficiente para enviar y como lo pueden ver en el ejemplo enviamos 1 en lugar de 2, quizá por querer cambiar el precio el programa de equivoca, no lo pude repicar

Ya que se envía , en la unidad también se puede escoger la cantidad que reciben 6.- No se puede crear la compra hasta que el pedio sea leído por el comisariato porque pueden suceder muchas cosas en el camino

7.- Ya leído se puede escogiendo el almacén crear la salida y en la unidad la compra Cierro el ticket